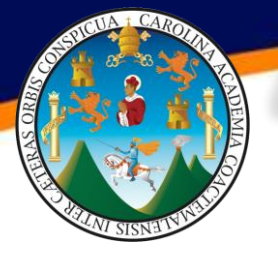

AUTORIZACIÓN E INSCRIPCIÓN "QUINTO CURSO" SEMESTRE 2-2022

La Junta Directiva, en Numeral 5.5, Punto QUINTO del Acta 11-2022, de la sesión celebrada el 7 de junio de 2022, autorizó la inscripción a un QUINTO CURSO en el semestre 2-2022, por lo que se establece como fecha única para inscripción para las Jornadas: Vespertina, Nocturna y Fin de Semana, el siguiente período:

## DEL VIERNES 08 AL VIERNES 15 DE JULIO 2022

\*LAS PRESENTES FECHAS SON IMPRORROGABLES, NO HABRÁ EXTRAORDINARIAS\*

## **REQUISITOS INDISPENSABLES PARA INSCRIPCIÓN A UN "QUINTO CURSO"**

- 1. Cursar los cuatro (4) cursos de un mismo ciclo, asignados al semestre ordinario.
- 2. Que el curso solicitado como QUINTO CURSO, sea de un ciclo anterior (no es permitido utilizarlo para adelantar cursos).
- 3. Tener aprobado el pre requisito del curso solicitado como QUINTO CURSO al 30 de junio 2022.
- 4. Solicitar el QUINTO CURSO en una Jornada diferente a la que se encuentra inscrito.
- 5. Su solicitud será validada automáticamente por medio del sistema de asignación de salones, por lo que, de no cumplir con los requisitos establecidos, DEBE ABSTENERSE DE REALIZAR LA SOLICITUD, ya que el sistema NO le brindará el pin para asignarse; siendo esto suficiente para declarar la no elegibilidad para asignarse el QUINTO CURSO. El cumplimiento de la red de prerrequisitos es responsabilidad exclusiva del estudiante que solicita un QUINTO CURSO.
- 6. Solamente es permitido llevar un QUINTO CURSO de los correspondientes al Área Común y un QUINTO CURSO de los correspondientes al Área Profesional; por lo que el estudiante deberá comprender que NO DEBE solicitar llevar un segundo QUINTO CURSO ni del Área Común ni del Área Profesional, ya que dicho trámite carecerá de validez.
- Los estudiantes que no realicen el trámite correspondiente, NO PODRÁN cursar un QUINTO CURSO, ya que de hacerlo el sistema de Control Académico automáticamente les eliminará el código más alto de los cursos aprobados, sin responsabilidad por parte de esta Facultad.

## **PROCEDIMIENTO PARA INSCRIPCIÓN**

- 1. Ingrese al sitio http://soyeconomicas.com/
- 2. Inicie sesión con su número de carné y la clave que le fue proporcionada por la Facultad, o bien, la asignada por el Departamento de Registro y Estadística.
- 3. Seleccione del menú lateral la opción FORMULARIOS y luego 50 CURSO 0 CURSO 40.
- 4. Seleccione la carrera a la cual pertenece y la Jornada en la cual se asignará el "QUINTO CURSO".
- 5. Seleccione el curso que desea asignarse como "QUINTO CURSO".
- En tipo de SOLICITUD seleccione 5TO. CURSO y presione el botón de SOLICITAR CURSO. El sistema
  realizará validación automática de su solicitud, de ser aprobada le brindará el PIN PARA ASIGNARSE, si no
  cumple con los requisitos establecidos, el sistema marcará en color ROJO, el problema que no le permite
  obtenerlo.
- Con el pin ya generado, podrá ir al menú lateral de ASIGNACIONES y realizar el proceso de asignación del curso denominado "QUINTO CURSO", en la opción 5TO. CURSO O CURSO 40, este se agregará a su hoja de asignación automáticamente.

## "ID Y ENSEÑAD A TODOS"

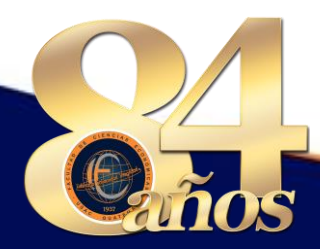